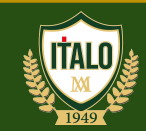

# **COMO RENOVAR O EMPRÉSTIMO?**

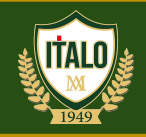

### 1. Acesse o Catálogo online <u>http://www.biblioteca.italo.br/sophia\_web/</u> Clique em Entrar

| CATÓLICO<br>ITALO BRASILEIRO*                                        |                                                                   | Catá                                    | logo                               | <b>BIBLIOTECA</b><br>DANTE ALIGHIERI |                  |  |  |
|----------------------------------------------------------------------|-------------------------------------------------------------------|-----------------------------------------|------------------------------------|--------------------------------------|------------------|--|--|
| A Home                                                               | <b>Q</b> Pesquisa                                                 | 🛗 Minha seleção                         | 🖵 Serviços                         | Levantamentos<br>bibliográficos      | 🕀 LINKS ÚTEIS    |  |  |
| Ajuda   Acessibilidade                                               | Alto contraste                                                    |                                         |                                    |                                      | 🔑 Entrar         |  |  |
| Busca rápida                                                         | Busca combinada                                                   |                                         |                                    |                                      |                  |  |  |
| Todos os campos                                                      |                                                                   |                                         | Buscar Limpar                      | Registros com conteúdo di            | gital            |  |  |
|                                                                      |                                                                   |                                         |                                    | -                                    | -                |  |  |
|                                                                      |                                                                   | Últimos a                               | avisos 🔻                           |                                      |                  |  |  |
|                                                                      |                                                                   |                                         |                                    |                                      | â                |  |  |
| Seja bem-vindo ao Catálogo da Biblioteca!                            |                                                                   |                                         |                                    |                                      |                  |  |  |
| 02/01/2023                                                           |                                                                   |                                         |                                    |                                      |                  |  |  |
| Seguem abaixo inform                                                 | mações importantes para qu                                        | ie você tenha uma ótima exp             | eriência! Leia com atenção:        |                                      |                  |  |  |
| 1. Horário de atendin                                                | nento: <b>de segunda a sexta</b> -                                | feira, das 07h às 21h45. Sáb            | ado, das 09h às 13h                |                                      |                  |  |  |
| 2. No catálogo você e<br>de chamada do m                             | encontra livros físicos, DVDs                                     | (que devem retirados em no              | ssa biblioteca, <b>mediante ap</b> | esentação de documento o             | com foto e do nº |  |  |
| 3. E-books (livros dig                                               | itais que podem ser lidos er                                      | n computadores, smartphon               | es, tablets e outros dispositiv    | os digitais) e muito mais!           |                  |  |  |
| <ol> <li>Para acessar os cor</li> <li>Se você é aluno, in</li> </ol> | nteúdos dos <b>e-books</b> é nece<br>psira o seu ID e a mesma sen | essário realizar o seu login;           |                                    |                                      |                  |  |  |
| 6. E-books são conter<br>de <b>R\$ 4 00 por di</b> z                 | údos digitais de acesso ilimi<br>a de atraso e por livro:         | tado; <b>já livros físicos precis</b> a | am ser emprestados e devo          | lvidos, e a não devolução i          | mplica em multa  |  |  |
| ac no 4,00 por an                                                    | a de delaso e por nero,                                           |                                         |                                    |                                      |                  |  |  |

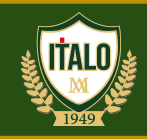

### 2. Abrirá uma janela. Acesse com as credenciais: ID e senha do Portal do aluno

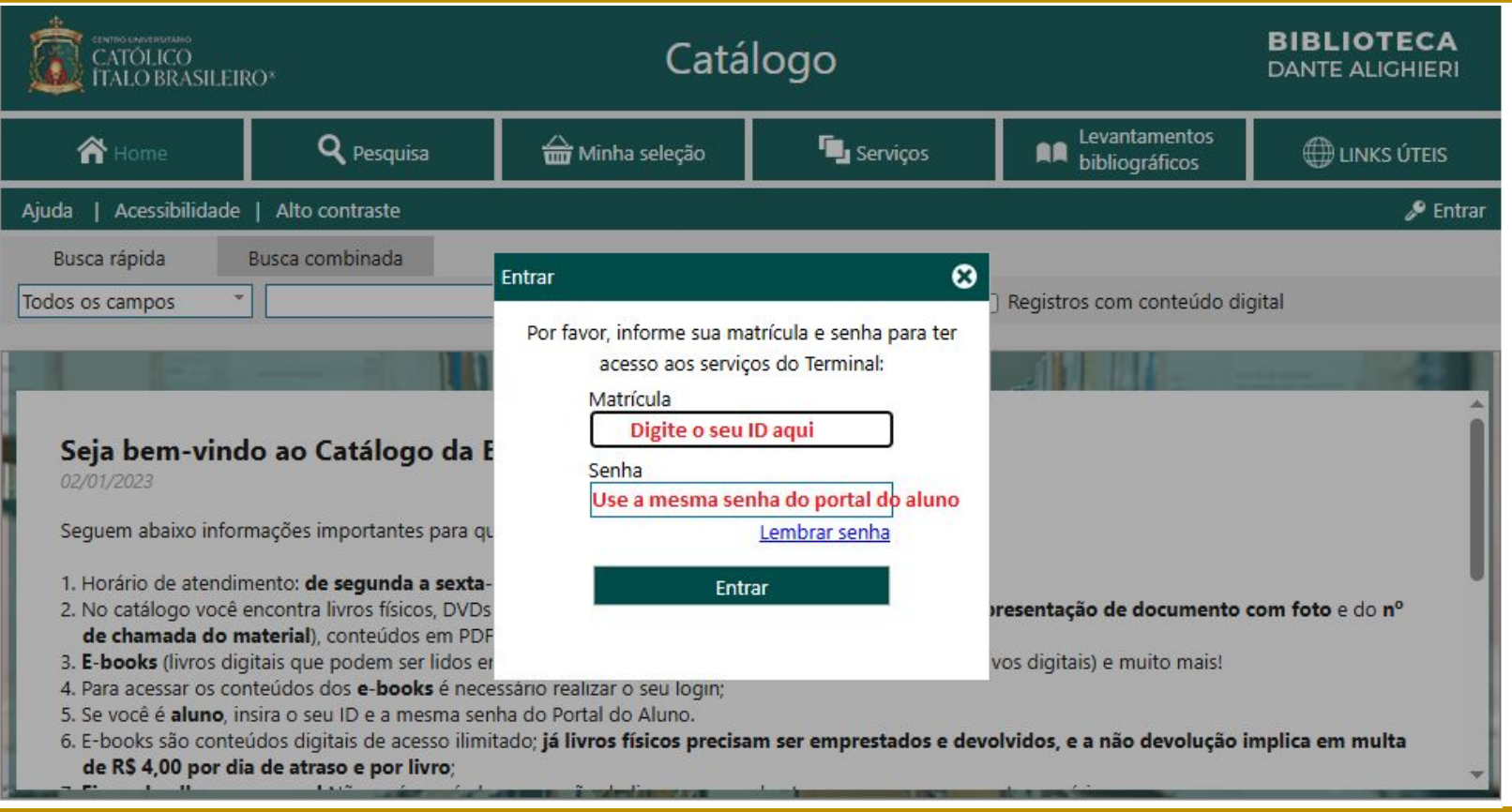

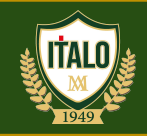

### 3. Aparecerá o seu nome. Feche esta janela

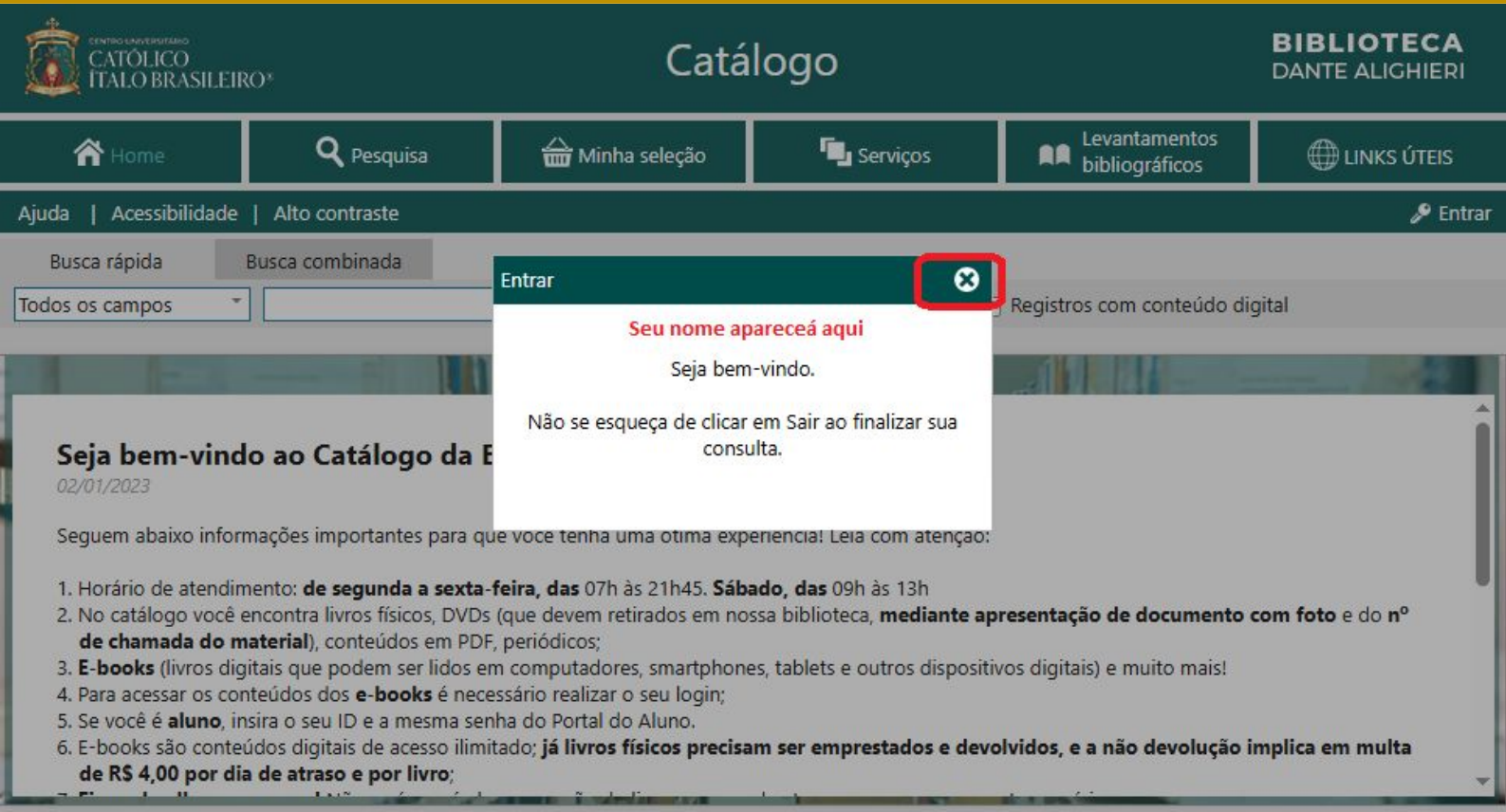

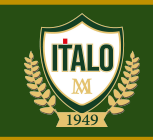

## 4. Clique em circulações ou (circ./renovação)

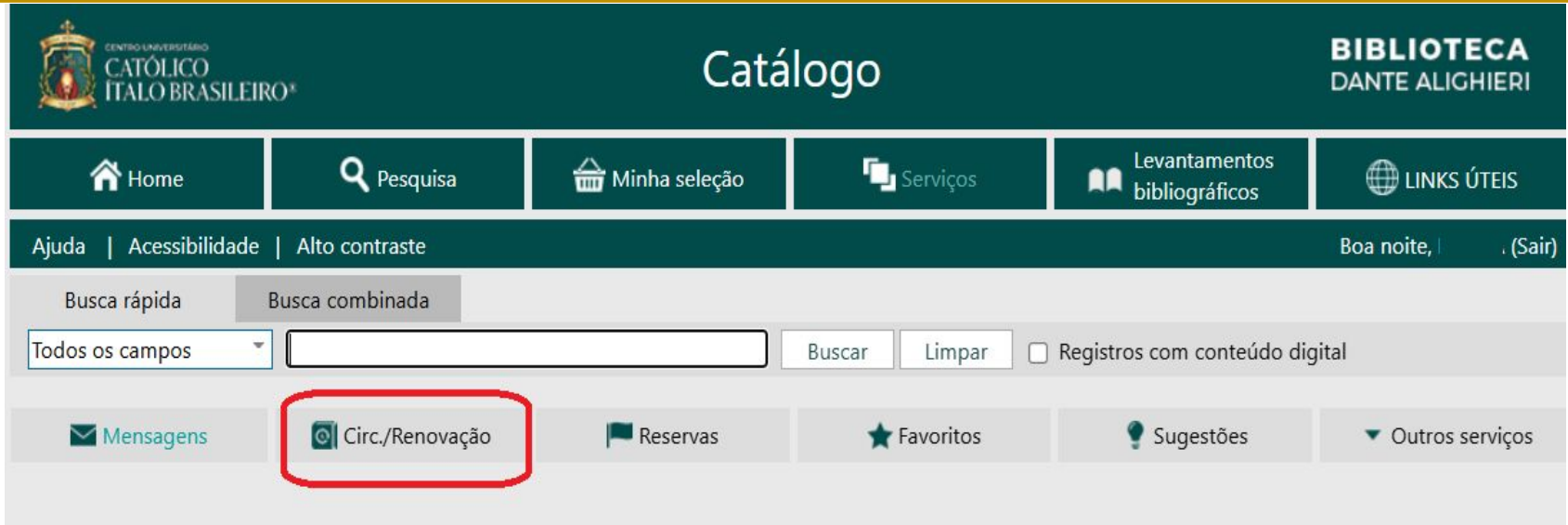

Obs.: \* A renovação dos materiais poderá ser realizada respeitando as informações apresentadas no processo.

\* Impedimento: o material estar em atraso ou ter reserva por outro usuário

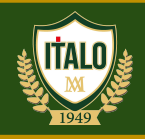

### 5. Selecione o item a ser renovado, clique em **Renovar item selecionad**o e aguarde a atualização da página

| CATÓLICO<br>ITALO BRASILEIRO*                                                                               |                   | Catálogo        |             |                      | <b>BIBLIOTECA</b><br>DANTE ALIGHIERI |            |                                     |  |  |  |
|----------------------------------------------------------------------------------------------------|-------------------|-----------------|-------------|----------------------|--------------------------------------|------------|-------------------------------------|--|--|--|
| 秴 Home                                                                                                    | <b>Q</b> Pesquisa | 🛗 Minha seleção | 🗔 Serviços  |                      | evantamento<br>ibliográficos         | ps 🏾 🏾 🏾   | HINKS ÚTEIS                         |  |  |  |
| Ajuda   Acessibilidade                                                                                      | Alto contraste    |                 |             |                      |                                      | Boa r      | noite, (Sair)                       |  |  |  |
| Busca rápida                                                                                                | Busca combinada   |                 |             |                      |                                      |            |                                     |  |  |  |
| Todos os campos 🔻 🔲 Buscar Limpar 🗆 Registros com conteúdo digital                                          |                   |                 |             |                      |                                      |            |                                     |  |  |  |
| Mensagens                                                                                                   | Circ./Renovação   | Reservas        | ★ Favoritos | os 🔮 Sugestões       |                                      |            | <ul> <li>Outros serviços</li> </ul> |  |  |  |
| Circulações abertas                                                                                         |                   |                 |             |                      |                                      |            |                                     |  |  |  |
| ATENÇÃO: Para validar uma renovação, selecione o(s) item(s) e clique na opção "Renovar itens selecionados". |                   |                 |             |                      |                                      |            |                                     |  |  |  |
| Renovar itens selecion                                                                                      | ados              |                 |             |                      |                                      |            |                                     |  |  |  |
| #                                                                                                    |                   | Título          | N°          | de chamada           | Tombo                                | Data saída | Data prevista                       |  |  |  |
| 1 I Em busca de se                                                                                          | ntido             |                 | 15          | 9.9:615.851<br>F915e | 39889                                | 13/05/25   | 22/05/25                            |  |  |  |
| Renovar itens selecion                                                                                      | ados              |                 |             |                      |                                      |            |                                     |  |  |  |

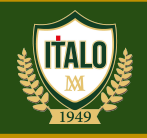

### 6. Certifique-se que o livro foi renovado.

Em caso de atraso ou reserva por outro usuário, o material não será renovado.

| CATÓLICO<br>ITALO BRASILEIRO*             |                                                                                                    | Catálogo        |               |                                 | <b>BIBLIOTECA</b><br>DANTE ALIGHIERI |            |  |  |
|-------------------------------------------|----------------------------------------------------------------------------------------------------|-----------------|---------------|---------------------------------|--------------------------------------|------------|--|--|
| A Home                                    | <b>Q</b> Pesquisa                                                                                              | 🖮 Minha seleção | 🖵 Serviços    | Levantamentos<br>bibliográficos | HINKS ÚTEIS                          |            |  |  |
| Ajuda   Acessibilidade                    | Alto contraste                                                                                                 |                 |               |                                 | Boa noite,                           | , (Sair)   |  |  |
| Busca rápida                              | Busca combinada                                                                                                |                 |               |                                 |                                      |            |  |  |
| Todos os campos                           |                                                                                                    |                 | Buscar Limpar | Registros com conteúdo dig      | gital                                |            |  |  |
| Mensagens                                 | Circ./Renovação                                                                                                | Reservas        | 🚖 Favoritos   | Sugestões                       | ▼ Outros se                          | erviços    |  |  |
|                                           |                                                                                                    |                 |               |                                 |                                      |            |  |  |
|                                           |                                                                                                    |                 |               |                                 |                                      |            |  |  |
|                                           |                                                                                                    |                 |               |                                 |                                      |            |  |  |
| 🕞 Voltar para a tela de circulações 🖨 Imp |                                                                                                    |                 |               |                                 |                                      | nir recibo |  |  |
| Dados da renovação                        |                                                                                                    |                 |               |                                 |                                      |            |  |  |
| Usuário                                   | Seu nome aparecerá aqui                                                                                        |                 |               |                                 |                                      |            |  |  |
| Matrícula                                 | Seu ID aqui                                                                                                    |                 |               |                                 |                                      |            |  |  |
| Circulações renovadas                     |                                                                                                    |                 |               |                                 |                                      |            |  |  |
| Cód. renovação                            | 427994                                                                                                    |                 |               |                                 |                                      |            |  |  |
| Título                                    | Em busca de sentido: um psicólogo no campo de concentração                                                     |                 |               |                                 |                                      |            |  |  |
| 1 Data de saída                           | 13/05/25                                                                                                    |                 |               |                                 |                                      |            |  |  |
| Prev. Devolução                           | 22/05/25                                                                                                    |                 |               |                                 |                                      |            |  |  |
| Observações                               | Item renovado. Esta circulação poderá ser renovada por mais 1 vez (caso não exista reserva para este exemplar) |                 |               |                                 |                                      |            |  |  |

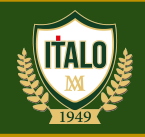

# 7. Ao término, clique em Sair

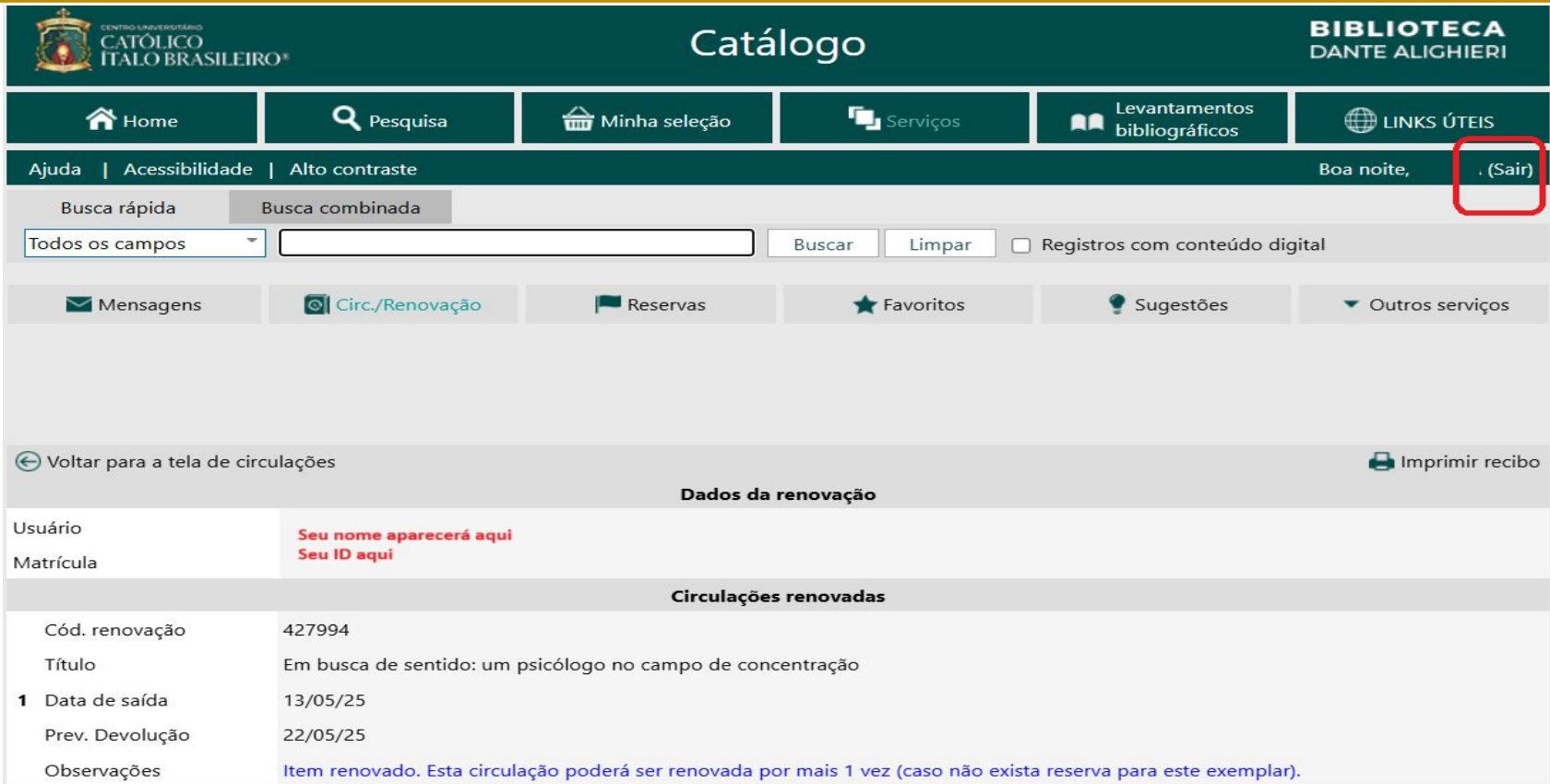

8

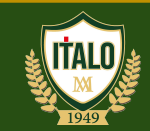

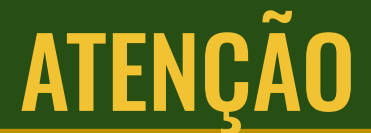

# Em caso de dúvidas ou problema na página de renovação, favor entrar em contato com a Biblioteca para orientações!

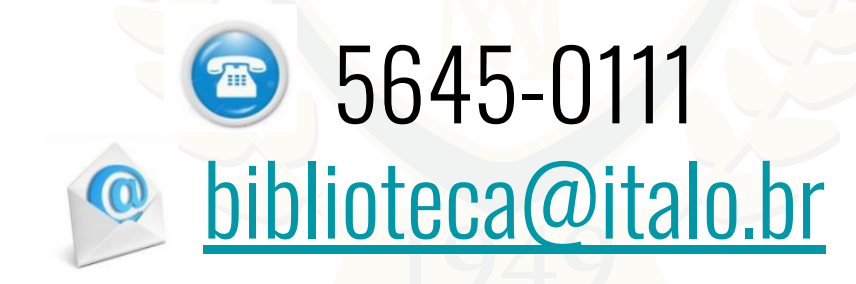